## Introducir código en dispositivos

1. Cuando al intentar entrar en una aplicación como Teams, correo o alguna de Office con la cuenta educa os pida meter un código de verificación como este tendréis que seguir los siguientes pasos:

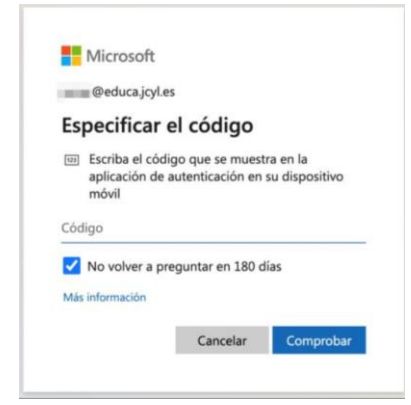

2. Deberéis entrar en vuestro dispositivo móvil en la aplicación llamada authenticator la cual configurasteis cuando vinculasteis la cuenta de educa. Es la que tiene este símbolo:

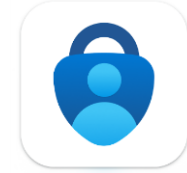

- 3. Al entrar en la aplicación en caso de que esté bloqueada y os pida un código para entrar se trata de vuestro código de desbloqueo del teléfono.
- 4. Una vez dentro en la pantalla principal veréis vuestra cuenta de educacyl.

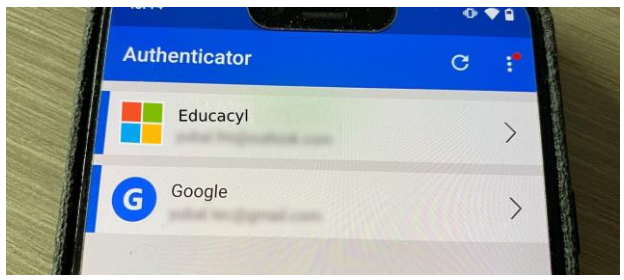

5. Pulsáis donde pone Educacyl y os llevará a otra pantalla donde se os mostrará el código que tendréis que introducir en el lugar del paso 1.

| C- Billion Contraction Contraction Contrac | Microsoft<br>@educa.jcyl.es<br>Especificar el código                                                                                   |
|----------------------------------------------------------------------------------------------------|----------------------------------------------------------------------------------------------------|
| Contraseñas de un solo uso habilitadas<br>Puede usar los códigos de contreseña de un<br>solo uso generadas por este abicación poro<br>venticar sus incres de sesión                                                                                                    | <ul> <li>Escriba el código que se muestra en la<br/>aplicación de autenticación en su dispositivo<br/>móvil</li> <li>Código</li> </ul> |
| Código de contraseña de un solo uso<br>249205                                                                                                    | No volver a preguntar en 180 días Más información Cancelar Comprobar                                                                   |

6. Dais a comprobar y ya podríais acceder a las aplicaciones del Educacyl.